## Importing Telephone Town Hall Event Data in IQ

Market: House

**Description:** These instructions teach users how to import information from a Telephone Town Hall Event into IQ.

1. Navigate to Outreach > Find Outreach > Open Town Hall Events.

| Æ                                                                                                    |                                                                                                    |                                                                                                    |          |             |               |
|----------------------------------------------------------------------------------------------------|----------------------------------------------------------------------------------------------------|----------------------------------------------------------------------------------------------------|----------|-------------|---------------|
| Home Contacts 🛩 M                                                                                                    | lessages 🗸 🛛 Outreac                                                                                                   | Services 🛩 Library 🛩                                                                                                    | Events 🗸 | LegiStats 🗸 | Admin 🗸       |
| Find Outreach                                                                                                    | New                                                                                                    | Utilities                                                                                                    |          |             | Q Search Open |
| My Open<br>All Open<br>Recently Sent elNevsletters<br>Recently Sent Printed Letters<br>All eNevsletters<br>All Printed Letters<br>All Surveys<br>All Town Hall Audiences<br>Open Town Hall Events<br>Completed Town Hall Events<br>All Web Forms<br>Outreach Search | eNewsletter<br>Targeted Malling<br>eNewsletter Template<br>Survey<br>Town Hall Audience<br>Web Form<br>Town Hall Event | Survey Template<br>Survey Web Form Template<br>Web Form Template<br>All Approved eNewsletter Templates<br>All Draft eNewsletter Templates<br>All Published eNewsletters<br>Image Manager<br>Social Media Center<br>Reports<br>Manage Broadnet Lists |          |             |               |
| All Subscribers                                                                                                    |                                                                                                    |                                                                                                    |          |             |               |

2. Select the event you want to import in the list and his Import Responses

| Home Contacts                                                   | <b>v</b> 1 | Messages 🗸                | Outreach 🗸                                | TourTrack    | r Services 🗸                               | Library •        | 🗸 Events 🗸                  | LegiStats 🗸 | Admin 🗸                    |                                                         |
|-----------------------------------------------------------------|------------|---------------------------|-------------------------------------------|--------------|--------------------------------------------|------------------|-----------------------------|-------------|----------------------------|---------------------------------------------------------|
| Filters     Q. Filter Text     Status     Turce                 | 0          | outreach » R<br>2 Open    | tesults<br>TOWN Ha                        | II Event     | S (40 Results) 🖲<br>Sort: Product Name (As | sc) 📀            |                             |             |                            |                                                         |
| Basic TTH (1)<br>Robocall (31)<br>Total TTH (5)<br>Training (3) |            | Import Re<br>0- Co<br>19, | isponses<br>ongressman<br>2020 - 8:00pm ( |              | Thursday, March                            | Status:<br>Type: | Event Occurred<br>Basic TTH |             | Event Date:<br>Event Time: | (ID#<br>Thursday , March 19, 202(<br>8:00 pm US/Eastern |
|                                                                 |            |                           | isponses<br>bo Call - 2019-08             | 8-23 13:00pn | 1                                          | Status:<br>Type: | Event Occurred<br>Robocall  |             | Event Date:<br>Event Time: | (ID#<br>Friday, August 23, 2019<br>1:00 pmm             |

**3.** If you wish to create message records to for folks that had been screened, went live or were not screened, select the group to create and **assign questions to staff** 

| _   | Import IQ Town                                                                                                    | n Hall Results                                                                                                    |         |                   |
|-----|----------------------------------------------------------------------------------------------------|----------------------------------------------------------------------------------------------------|---------|-------------------|
| 11  | Town Hall Event                                                                                                    | - LS Test Client 1 - Friday, August 11, 2017 - 1:45pm (US                                                               |         |                   |
|     | When did this Teletown Hall occur?                                                                                                    | 08/11/2017                                                                                                    |         |                   |
| 100 | Match Teletown Hall records by                                                                                                    | People ID O Voter ID Provider ID                                                                                        | alad    | 8/31/2017 - 10:11 |
|     | This Attendees Source Data contains Vekeo Data.<br>Do you want to import the Attendees Vekeo Data?                                              | No * Yes                                                                                                    |         |                   |
|     | This Attendees Source Data contains SMS Data.<br>Do you want to import the Attendees SMS Data?                                                  | No  Yes                                                                                                    |         |                   |
|     | Mark other records with the same phone number<br>in IO as participants in this Teletown Hall                                                    |                                                                                                    | aled:   | 8/31/2017 - 10:00 |
| -   | Questions screened and went live during the Teletown Hall<br>should be imported as approved message records                                     | and Assigned to                                                                                                    |         |                   |
|     | Questions screened and did not go live during the Teletown Hall<br>should be imported as approved message records                               | and Assigned to                                                                                                    | alart-  | 8/20/2017 - 1-00  |
| _   | Questions were never screened during the Teletown Hall<br>should be imported as approved message records                                        | and Assigned to                                                                                                    |         |                   |
|     | Poll Que                                                                                                    | stions:                                                                                                    |         |                   |
|     | The budget deficit for this fiscal year is projected to be nearly<br>national debt. Congress is working to craft a budget for next<br>spending? | \$700 billion. That <i>is</i> added on top of our \$20 trillion<br>year. Should that budget increase spending or reduce | uled:   | 8/11/2017 - 1:45  |
|     | Answers                                                                                                    | IQ Affiliation Code                                                                                                    |         |                   |
|     | 1=Increase spending                                                                                                    | *                                                                                                    | a la de | 818/2017 3/00m    |
|     | 2=Reduce spending                                                                                                    | v                                                                                                    | area:   | 6/9/2017 - 2:00p  |
| -   | 3=Don/t know/unsure                                                                                                    |                                                                                                    | 10 A    |                   |

**4.** If you had Live poll questions you can **assign Affiliation codes** to the responses (you can always do this later as well). Finally, select **Update Contacts** to complete the import

| O OP | in IQ as participants in this Te                                                                                      | eletown Hall                                                                                                    |                        |
|------|----------------------------------------------------------------------------------------------------|----------------------------------------------------------------------------------------------------|------------------------|
|      | Questions screened and went live during the Te<br>should be imported as approved mess                                 | and Assigned to Abby Zhou x *                                                                                                    |                        |
|      | Questions screened and did not go live during the Te<br>should be imported as approved mess                           | and Assigned to "Jones, Bob" x                                                                                                    |                        |
|      | Questions were never screened during the Te<br>should be imported as approved mess                                    | age records and Assigned to David Johnston x                                                                                                    |                        |
|      |                                                                                                    | Poll Questions:                                                                                                    | uled: 8/31/2017 - 10:1 |
|      | The budget deficit for this fiscal year is projecte<br>national debt. Congress is working to craft a bud<br>spending? | d to be nearly \$700 billion. That <i>is</i> added on top of our \$20 trillion<br>dget for next year. Should that budget increase spending or reduce |                        |
|      | Answers                                                                                                    | IQ Affiliation Code                                                                                                    | uled: 8/31/2017 - 10:0 |
|      | 1=Increase spending                                                                                                   | hud bud                                                                                                    |                        |
|      | 2=Reduce spending                                                                                                    | bud                                                                                                    |                        |
| 1.00 | 3=Don¿t know/unsure                                                                                                   | Reduce Debt and Budget Deficit                                                                                                    | uled: 8/29/2017 - 1:00 |
|      | This fall the federal government will once again<br>money can be borrowed or cut spending?                            | reach its debt limit. Should Congress raise the debt limit so more                                                                                   |                        |
|      | Answers                                                                                                    | IQ Affiliation Code                                                                                                    |                        |
|      | 1=Raise the debt limit and keep borrowing and<br>spending                                                             | *                                                                                                    | uled: 8/11/2017 - 1:45 |
|      | 2=Keep the debt limit and cut spending                                                                                | *                                                                                                    |                        |
|      |                                                                                                    |                                                                                                    |                        |
|      | 3=Don't know/unsure                                                                                                   | *                                                                                                    |                        |

**5.** Once imported, you can view the data in its entirety by going to the **Completed Town Hall Events** link under the **Outreach** tab. Note any messages records that were created will be assigned to the staffer and be found in their open messages with the incoming method of Tele Town hall.

| Home Contacts 🗸 N                                                                                                    | lessages 🗸                                                                                           | Outreach 🔨                   | Services 🗸                                                                                                    | Library 🗸                                             | Events 🗸 | LegiStats 🗸 | Admin 🗸           |
|----------------------------------------------------------------------------------------------------|----------------------------------------------------------------------------------------------------|------------------------------|----------------------------------------------------------------------------------------------------|-------------------------------------------------------|----------|-------------|-------------------|
| Find Outreach<br>My Open<br>All Open<br>Recently Sent eNewsletters<br>Recently Sent Printed Letters<br>All entered Letters<br>All Simveys<br>All Sumveys<br>All Subscribers | New<br>ekewsletter<br>Targeted Mi<br>ekewsletter<br>Survey<br>Town Hall A<br>Web Form<br>Town Hall E | uling<br>Template<br>udience | Utilities<br>Survey Template<br>Survey Web Form Tr<br>Web Form Template<br>All Approved eNewsi<br>All Draft eNewslette<br>All Published eNewsi<br>Image Manage<br>Social Media Center<br>Reports<br>Manage Broadnet Li | emplate<br>ietter Templates<br>i Templates<br>ietters |          |             | C Search Open Out |

Page 2 of 3

Leidos proprietary 2025 This information may not be used, reproduced, disclosed, or exported without the written approval of Leidos. 6. If you wish to reach to all the attendees, go to the Attendees tab, select all and select New, Outreach.

| Home Contacts 🗸                                                    | Assages v Duchesch v Senvices v Library v Events v Legistans v Admin v                                                                                                    | U * Shertcuts * Dera |
|--------------------------------------------------------------------|----------------------------------------------------------------------------------------------------|----------------------|
| LS Test Client 2 - V                                               | Jednesday, July 25, 2018 - 7:30pm (US/Mountain)                                                                                                    | 104 1                |
| 9 Filters                                                          | Town Hall Attendees (799 Results) 🛞                                                                                                    |                      |
| Q. Filter Text  Cey State ZIP Code Poll Question Screened Question | Image: Change: Change:                         | 0                    |
| Participation Level                                                | Chrosofe FL Abover     Pressage: (Down 1 Campided: 0     Solar 1 Campided: 0     Normal: (Down 1 Campided: 0     Normal: (Down 1 Campided: 0     Normal:       |                      |
|                                                                    | Clickert Alerer Neueron (1997) Control (1997) Control (1997) Contr |                      |
|                                                                    | Charlie A, Alonge     Pressaye: (Deve 15 Consided: 0)     148 (Ex04 that Vice, extrant 1     Service: (Deve 15 Consided: 1)     Invert (D)(2)(2)(2)(3)     Service: (Deve 15 Consided: 1)     Invert (D)(2)(2)(3)(3)                                                                                                    |                      |

Page 3 of 3